## 【不具合解決までの申込方法について】

ILL 複写依頼を申し込まれる際は、お手数ですが、

KOALA のトップ画面にある「ILL 複写依頼」からお申込みいただきますようお願いいたします。

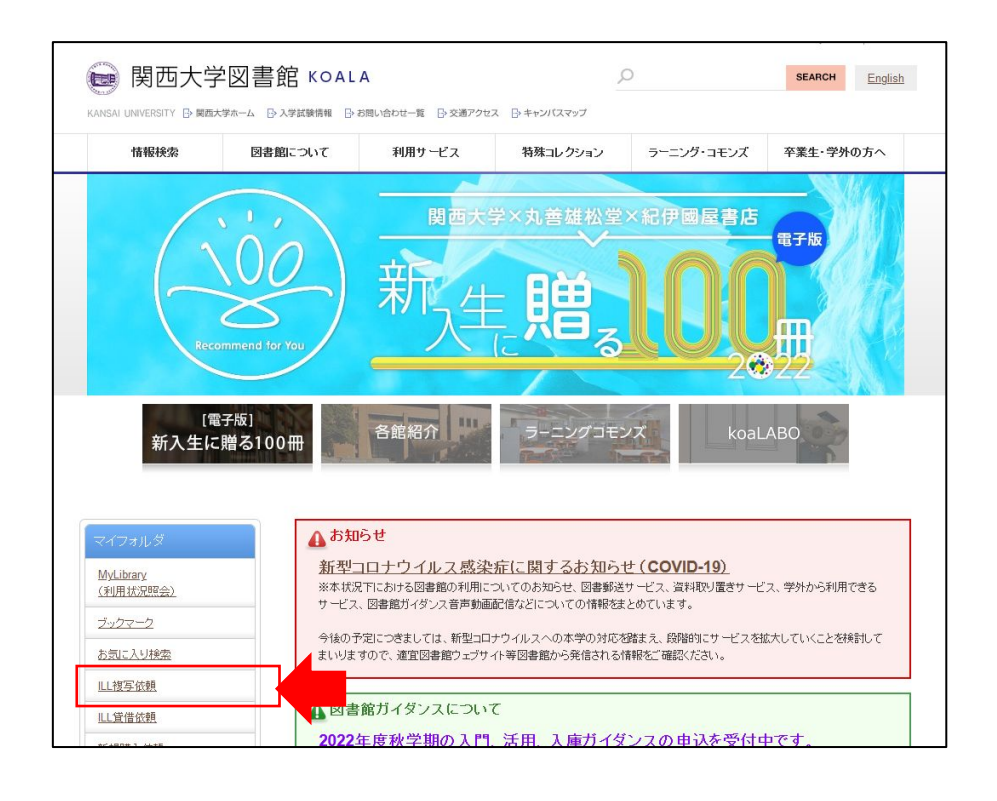

【発生している不具合】

①雑誌の書誌情報のページから「ILL 複写依頼(コピー取り寄せ)」を選択。

②「依頼情報の入力」の画面で、巻号を入力し、表紙・目次・奥付の各項目を「要」と選択して「申込」ボタンを押す。

| ▲ <u>核型結果一種へ戻る</u><br>副文學解釋と鑑賞<br>潮話 1巻1枝(高計8)-76巻10巻(201110)至文室,1938. <b32004980-<br>使科機論: ■ブククマーク → 出力 ○ メール → 文献音理<br/>▶ 詳記問程を見る<br/>書試URL: [https://www.lb.kansel-u.e.jp/webope/SB32004980 変表</b32004980-<br> | 20世界科<br>» 電量から支加す<br>* 住名から支加す<br>他の-検索サイトで探す<br>20/デキスト支援す | ILL復写依頼<br>資料の専写を依頼することができます。<br>                                                                                                    |
|----------------------------------------------------------------------------------------------------|--------------------------------------------------------------|----------------------------------------------------------------------------------------------------|
| 所蔵一覧 1(4~10(4(金218)4)                                                                                                    | 各外部機関の蔵書を探す<br>他大学(小川):同一書は検索                                | 以下の得能を入力し、申し込みボタンを押してください。<br>● は必須項目です。                                                                                                    |
| <ul> <li>▶ 二括所被一覧へ戻る</li> <li>巻号や年月次を指定して、更に応り込んだ所動情報を見ることができます。</li> <li>巻号:</li> <li>年月次:</li> <li>重号報込</li> <li>10件 ∨</li> <li>1 2 3 4 5</li> </ul>                                                            | 資料を取り寄せる<br>山は家が練にピー取り寄せ)<br>購入依頼<br>意 法へ ≥2                 | 1. 以下の資料情報を入力(得認)してください。<br>強文名:<br>調文基合名:<br>豊志草道: 留文型報道之復興 1 音1 號 (昭11.6)-76世10号 (2011.10) 元文算, 1936.<br>雪号: 59(9-10)<br>ペーク: 1 1912<br>二日12<br>二日12<br>二 |
| 温料IDが「11で始まる図書は「学習用」、「0.2.3.4」で始まる図書は「研究用」となります。<br>No. 考 マ 市内☆ 所物館 起源地が 和市 法お記号 次和口 分 分 が数<br>分 が数                                                                                                    | この書誌のQRコード<br>回訳(新社)家国                                       | 日本: ④ 蚕 ○ 不表<br>禹村: ● 蚕 ○ 不要<br>出版年(日書) 〒                                                                                                    |
| 76(8-1<br>0)         953-9<br>65         20110<br>8-5011         設合回         E2書庫         和         M*910.5*K8         410683477                                                                                  | 0(4                                                          |                                                                                                    |
| 0002 76(5-7) 960-9 20110<br>62 50211 総合国 E2書庫 和 Mr910.5%8 410683469                                                                                                    | 0(4<br>77 #9                                                 | 2. 以下の依頼哲情報を入力(修道)してください。                                                                                                    |

③「複写依頼の内容確認」の画面で、対象資料情報を確認すると入力した巻号の表示および選択した表紙・目次・ 奥付の表示が消えてしまう。

| LL複写依頼             |                                                                                                    |
|--------------------|----------------------------------------------------------------------------------------------------|
| 資料の複写を依頼することができます。 | 2                                                                                                    |
| 依頼情報の入力 ▶ 依頼内容     | の確認 > 提写依頼完了通知                                                                                                    |
| 複写依頼の内容確認          |                                                                                                    |
| 以下の内容でILL依頼を行います。  |                                                                                                    |
| 内容を確認し、よろしければ決定ボタ  | ンを押してください。                                                                                                    |
| ○ 対象資料情報           |                                                                                                    |
| 論文名:               |                                                                                                    |
| 論文響者名:             |                                                                                                    |
| 書誌事項:國文學解釋と鑑賞1     | 卷1號 (昭11.6)-76巻10号 (2011.10) 至文堂, 1936.                                                                                                    |
| 参号:                | ISSN: 03869911                                                                                                    |
| ページ:10-12          | 出版年(西曆):                                                                                                    |
| Bittell conto      | 所裁曲柳:                                                                                                    |
| 書誌典版:UPAC          | Contract of the Contract of the Contract of th |

※正しく情報が反映された場合の画面は以下のとおりとなります。

| ILL複写依頼              |                                    |
|----------------------|------------------------------------|
| 資料の複写を依頼することができます。 💈 |                                    |
| 依頼情報の入力 » 依頼内容の確     | 2 》 復写依赖完了通知                       |
| 複写依頼の内容確認            |                                    |
| 以下の内容でILL依頼を行います。    |                                    |
| 内容を確認し、よろしければ決定ボタンを  | 押してください。                           |
| ○ 対象資料情報             |                                    |
| 論文名:                 |                                    |
| 論文著者名:               |                                    |
| 書誌事項:國文學解釋と鑑賞 1巻1號   | ᇵ(昭11.6)-76巻10号 (2011.10) 至文堂, 193 |
| 巻号:76(8-10)          | ISSN :                             |
| ページ:10-12;表紙;目次;奥付   | 出版年(西曆):                           |
| 書誌典拠: OPAC           | 所蔵典拠:                              |
|                      |                                    |